## Step by step guide for abstract submission – (<u>10th SYMPOSIUM OF B.SC. (HONORS) DEGREE</u> <u>IN APPLIED SCIENCES</u>) – UNIINALLIANCE 2024

1. Click the following link and Login using your existing CMT account or register for new accounts (those who are new to CMT system)

## https://cmt3.research.microsoft.com/UNIINALLIANCE2024

| Email *         |                         |       |
|-----------------|-------------------------|-------|
| Email           |                         |       |
| Password *      |                         |       |
| Password        |                         |       |
|                 | Log In                  |       |
| Forgot your pas | ssword? New to CMT? Reg | jiste |
|                 | Search help articles    | ۹     |
|                 |                         |       |
|                 |                         |       |

2. Once you logon you will see the author console window.

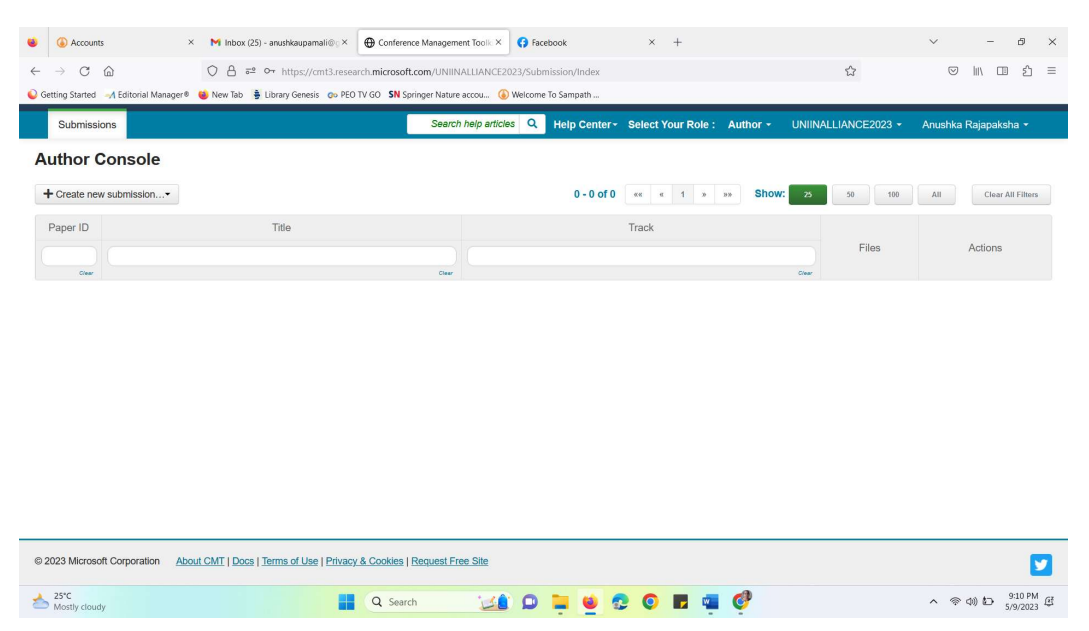

2. Click on "Create new Submission" and select the track (theme/session, which most suits your abstract content)

| Submissions                                                        |       | Search help articles | Q Help Center - | Select Your Role : | Author  |
|--------------------------------------------------------------------|-------|----------------------|-----------------|--------------------|---------|
| Author Console                                                     |       |                      |                 |                    |         |
| + Create new submission •                                          |       |                      |                 | 0 - 0 0            | of 0 «« |
| Information Technology and Computing<br>Food Science and Nutrition | Title |                      | Track           |                    |         |
| Engineering, Technological Sciences and Innovation                 |       |                      |                 |                    |         |
| Business and Management Studies                                    | Cear  |                      |                 |                    |         |
| Chemical and Environmental Sciences                                |       |                      |                 |                    |         |
| Biological Sciences                                                |       |                      |                 |                    |         |
| Theoretical and Applied Physics                                    |       |                      |                 |                    |         |
| Polymers and Material Sciences                                     |       |                      |                 |                    |         |
| Agriculture and Forestry                                           |       |                      |                 |                    |         |

4. Enter your Abstract Title and the Abstract (Not the extended version) in the space given.

| Submissions      |                                                                                       |                                                                                                    |                                                                                                    | Search help articles Q Help                                                                                                    | p Center - Select Your Role : | Author - UNIINALLIA | NCE2023 - Saranga Diyabalanage - |
|------------------|---------------------------------------------------------------------------------------|----------------------------------------------------------------------------------------------------|----------------------------------------------------------------------------------------------------|----------------------------------------------------------------------------------------------------|-------------------------------|---------------------|----------------------------------|
| Create Nev       | v Subm                                                                                | ission                                                                                                    |                                                                                                    |                                                                                                    |                               |                     |                                  |
| rack: CHEMISTRY  | AND ENVIR                                                                             | ONMENTAL SCIENCE                                                                                                    |                                                                                                    |                                                                                                    |                               |                     |                                  |
| TITLE AND ABSTRA | ст                                                                                    |                                                                                                    |                                                                                                    |                                                                                                    |                               |                     |                                  |
|                  | Title Dev                                                                             | velopment of geopolym                                                                                                    | ner based light weight brick using                                                                                                    | g rice husk ash as a constru                                                                                                    | <u> </u>                      |                     |                                  |
| * Ab             | stract Utili<br>of th<br>agri<br>ress<br>stru<br>buil<br>and<br>to th<br>colo<br>find | Ization of waste materi<br>he current global susta<br>cuclutural waste material<br>earch is to make clay b<br>cural properties of fire<br>ding material. Further,<br>Fe available in the rea<br>he bricks. RHA was cha<br>out the composition, c | als into value-added products is<br>inable journey. Rice husks (RH)<br>is and a rich source of silica. The<br>tricks by adding rice husks ash (ric<br>d clay bricks and produce envire<br>SIO2 molecules present in the F<br>d clay to form a geopolymer to b<br>ected from local rice mills and bu<br>aracterized by conducing FTIR,<br>zystallinity] and SIO2 percentage | one of the key features<br>are the major<br>e purpose of this<br>VHA) to enhance the<br>anmentally friendly green<br>HA can combine with AI<br>ring additional strength<br>mit to obtain white-<br>XRD, and XRF testing to<br>e. This confirmed the | <b></b>                       |                     |                                  |
| AUTHORS *        | door o                                                                                | characters left                                                                                                    |                                                                                                    |                                                                                                    |                               |                     |                                  |
| Primary Contact  | Email                                                                                 |                                                                                                    | First Name                                                                                                    | Last Name                                                                                                    | Organization                  |                     | Country/Region                   |
| ۲                | saranga@sj                                                                            | p.ac.lk                                                                                                    | Saranga                                                                                                    | Diyabalanage                                                                                                    | University of Sri Jayewar     | rdenepura           | X 1                              |
| Email            |                                                                                       | + Add                                                                                                    |                                                                                                    |                                                                                                    |                               |                     |                                  |
|                  |                                                                                       |                                                                                                    |                                                                                                    |                                                                                                    |                               |                     |                                  |

5. Answer the set of questions and upload the abstract into the portal. Strictly follow the instructions provided for the format.

File format: Microsoft Word (.docx or .doc) - (Do not upload documents in other file formats)

## Please submit three files;

- 1) Abstract with the cover page
- 2) Abstract without the coverage.
- 3) Declaration form (use the given format)

Rename the files as follows before uploading them into the system.

With cover page\_Title of your abstract (Should contain all the five pages including cover page, one page abstract, and the extended abstract)

Without Cover page\_Title of your abstract (Should contain only 4 pages; that is one page abstract and the extended abstract)

|                                                                      | research is to make clay<br>structural properties of fit<br>building material. Furthe<br>and Fe available in the r<br>to the bricks. RH was co<br>colored ash. RHA was co<br>find out the composition,<br>2448 characters left | bricks by adding rice husk ash (f<br>red clay bricks and produce envir<br>r, SIO2 molecules present in the F<br>ed clay to form a geopolymer to b<br>illected from local rice mills and bu<br>haracterized by conducting FTIR,<br>, crystallinity, and SIO2 percentage | RHA) to enhance the<br>ommentally friendly green<br>RHA can combine with Al<br>ring additional strength<br>umt to obtain white-<br>XRD, and XRF testing to<br>e. This confirmed the • |                                                                            |                 |
|----------------------------------------------------------------------|----------------------------------------------------------------------------------------------------|----------------------------------------------------------------------------------------------------|----------------------------------------------------------------------------------------------------|----------------------------------------------------------------------------|-----------------|
| AUTHORS *                                                            |                                                                                                    |                                                                                                    |                                                                                                    |                                                                            |                 |
| Primary Contact                                                      | Email                                                                                                    | First Name                                                                                                    | Last Name                                                                                                    | Organization                                                               | Country/Region  |
| ۲                                                                    | saranga@sjp.ac.lk                                                                                                    | Saranga                                                                                                    | Diyabalanage                                                                                                    | University of Sri Jayewardenepura                                          | × ++            |
| Email<br>Iter email to add new aut<br>FILES                          | + Add                                                                                                    |                                                                                                    |                                                                                                    |                                                                            |                 |
| ou can upload from 2 to 3<br>/ith Cover Page_D<br>/ithout Cover Page | files. Maximum file size is 10 Mb. We accept<br>evelopment of geopolymer based<br>Development of geopolymer base                                                                                                    | doc, docx formats.<br>light weight brick using rice husk a<br>ed light weight brick using rice hus                                                                                                    | ash as a construction material.doc)<br>sk ash as a construction material.d                                                                                                    | (23 Kb, 5/10/2023, 12:00:36 PM) ★<br>ocx (99 Kb, 5/10/2023, 12:00:43 PM) ★ |                 |
|                                                                      |                                                                                                    |                                                                                                    | Drop files<br>-or-                                                                                                    | You can see the uplo                                                       | aded files here |
|                                                                      |                                                                                                    |                                                                                                    |                                                                                                    |                                                                            |                 |

Those who have submitted without renaming as requested will not be processed.

6. Answer to the additional questioned asked and Click on Submit

| ADDITIONAL QUESTIONS                                             |                 |
|------------------------------------------------------------------|-----------------|
| . Name of the submitting Author *                                |                 |
| Please include the name and affiliation of the submitting author | r               |
| 8000 characters left                                             | 1.              |
| . Contact Number of the submitting author *                      |                 |
| Please indicate the contact number of the submitting author      |                 |
| 8000 characters left                                             | h               |
| Corresponding Author Details *                                   |                 |
| Please indicate the name and the contact number of the corres    | sponding author |
|                                                                  |                 |
| 8000 characters left                                             | h               |
| Supervisor details *                                             |                 |

7. Then, you will be directed to "Edit Conflict of Interest" window. Click on "Done" and see the submission summary.

| Submissions                   |                                                                                                    | Search help articles Q Help Center - Select Your Role : Author - UNIINALLIANCE2023 | <ul> <li>Saranga Diyabalanage +</li> </ul> |
|-------------------------------|----------------------------------------------------------------------------------------------------|------------------------------------------------------------------------------------|--------------------------------------------|
| ubmission Summary             |                                                                                                    |                                                                                    |                                            |
| Conference Name               | 9th SYMPOSIUM OF B.S.C. (HONORS) DEGREE IN APPLIED SCIENCES                                                                                                    |                                                                                    | 🔒 Print 🛛 🛎 Email                          |
| Track Name                    | CHEMISTRY AND ENVIRONMENTAL SCIENCE                                                                                                    |                                                                                    |                                            |
| Paper ID                      | 14                                                                                                    |                                                                                    |                                            |
| Paper Title                   | Development of geopolymer based light weight brick using rice husk ash as a construction material                                                                                                    |                                                                                    |                                            |
| Abstract                      | Utilization of water meterate in the value-added products is one of the key features of the current global sustainable pomery.<br>Rice husds (PR) are the mang and products have share meterate and a rain source of table. The purpose of this research is to<br>make day thick by adding rice husds and RHAI be enhance the structural properties of fired (obj bicks and produce<br>envoromental) finding meteration. Further SIC2 molecular properties of fired (obj bicks and produce<br>envoromental) finding meteration. Further SIC2 molecular properties of fired (obj bicks and produce<br>available in the red cuty to form a specolyment to bring additional strength to the tricks. RHA vais collected from local rice mills<br>and burnt to obtain white-colled and RHA was damated by conducting PTAR (Da) and XFE leading to that due the<br>composition, crystallinky, and SIC2 parcentage. This confirmed the presence of amorphous SIC2 around b3 2% for the<br>testing of products. In this amorphone, and and a product and the product of the structure and the structure of the control. In 40% with reduction shift have a<br>After following the connectional brick-making process; the prepared fired bricks were subjected to since that bricks<br>RHA has the highest connections: Worth Amark and the additional structure that be ablest of or producting the<br>connectional cuty initia. In the immediation of the study, it can be concluded that additing HA high hard the red city can<br>produce strengt, playhowing the environmentally fireding variable and that addition related that addition<br>convertional clay initia. In the immediation of the study, it can be concluded that addition related constraints<br>to convertional clay initia. |                                                                                    |                                            |
| Created on                    | 5/10/2023, 12:20:35 PM                                                                                                    |                                                                                    |                                            |
| Last Modified                 | 5/10/2023, 12:20:35 PM                                                                                                    |                                                                                    |                                            |
| Authors                       | Saranga Diyabalanage ( University of Sri Jayewardenepura ) < saranga@sjp.ac.lk> 🛛                                                                                                    |                                                                                    |                                            |
| Submission Files              | With Cover Page, Development of geopolymer based light weight brick using non-husk sah as a construction material.dock<br>(24 Ke, 57-0233, 12-19 4-59 Me) download to based light weight brick using rice husk sah as a construction<br>material.dock (19 59 56, 5-10/2021, 21 19 45 FM)                                                                                                    |                                                                                    |                                            |
| Submission Questions Response | Internal Supervisor details     Who is the internal supervisor (University)?     Prof. Methical: Voltanage 2. External Supervisor     Who is vivor external supervisor                                                                                                    |                                                                                    |                                            |
|                               | Dr. Hasintha Wijesekara                                                                                                    |                                                                                    |                                            |
|                               | 3. Declaration                                                                                                    |                                                                                    |                                            |
|                               | r, as the obtained autor decare that all autors have read and approved the abstract for obtained our                                                                                                    |                                                                                    |                                            |

The submission process is now completed. You can logout from the system.

......END......